## SETTING UP AN ACCOUNT WITH RAISERIGHT

Thank you for supporting St. Peter's with RaiseRight!

Navigate to the RaiseRight website: www.raiseright.com

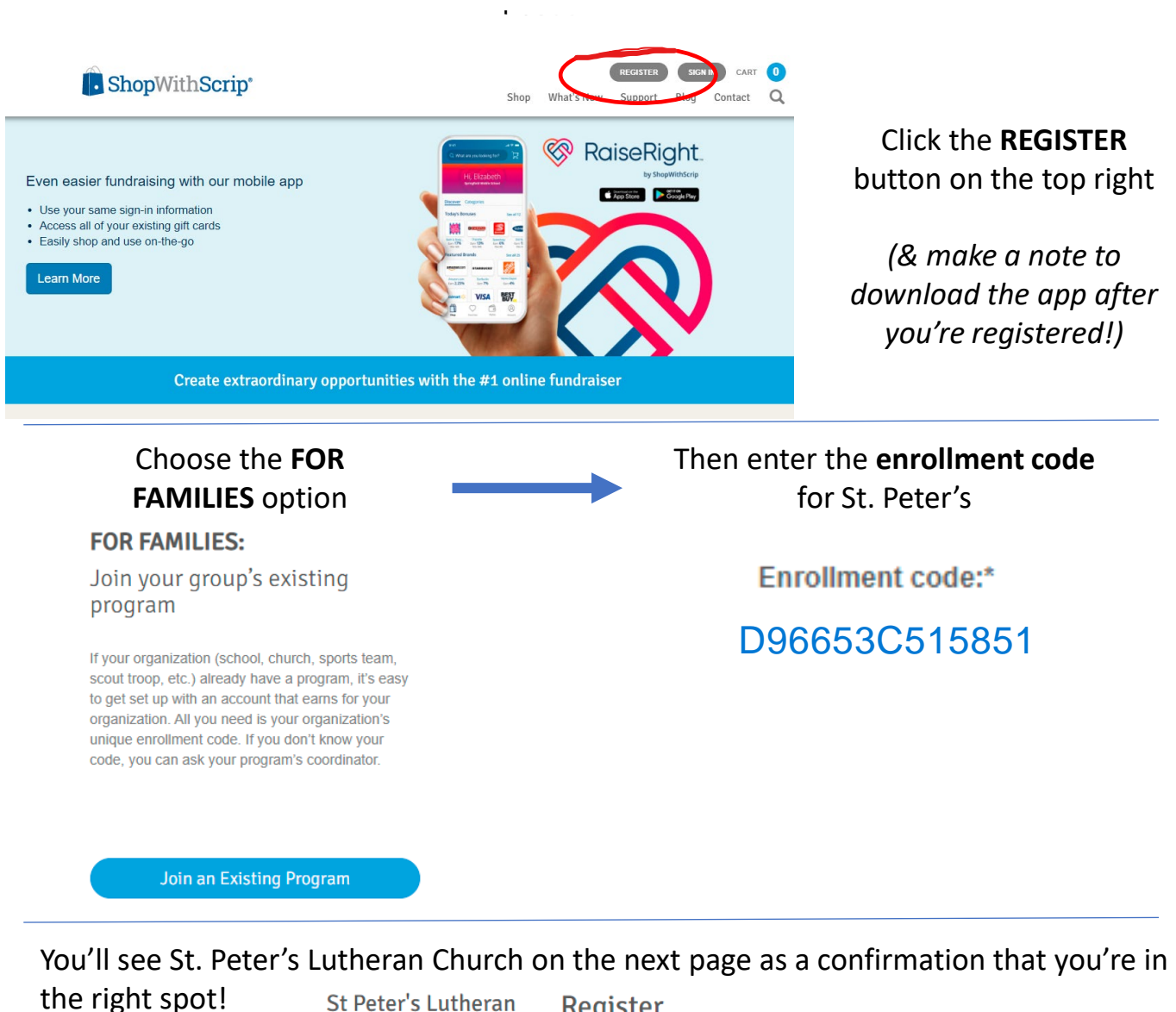

St Peter's Lutheran Church-Scrip/ PA

Register

| Step 1: Enter your username |                                                        |
|-----------------------------|--------------------------------------------------------|
| Username:*                  |                                                        |
|                             | Any unique identifier, such as a name or email address |

## Enter all information required to set up your account

- Create a Username & Password
- Name & Address
- Other demographic information
- Security questions

The next page will require a verification code

- Enter your cell phone number to receive the code via text message
- Enter a landline or cell phone number to receive a phone call
- Then enter the code to confirm

## Set up your ways to pay:

- Link a bank account (for only \$0.15 per transaction!)
- Add a credit card (for a 2.6% fee per transaction)

Time to start shopping!! Your Dashboard will confirm St. Peter's every time you log in

Download the app for an even easier way to shop and track your donations to St. Peters!

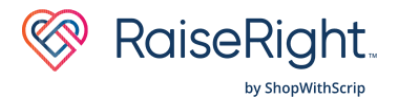